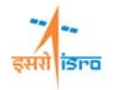

# TRANSIENT RESPONSE ANALYSIS OF BEAM WITH SINUSOIDAL LOAD

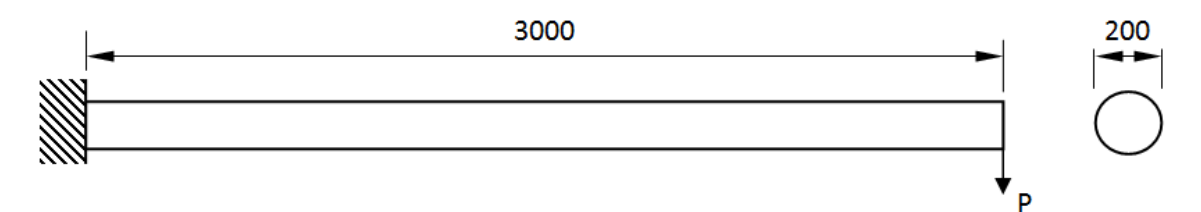

All dimensions are in mm

Figure 1

Material property: E = 200 GPa, v = 0.3; Load P = sin(12.56t), (the load is having a frequency of 2Hz.)

### PROCEDURE

### 1. Create key points

Command : POINT,ADD

Menu : Geometry  $\rightarrow$  Keypoint  $\rightarrow$  Create  $\rightarrow$  By X/Y/Z

Parameters :

POINT,ADD

| Coordinate data | 0/0/0 |   |
|-----------------|-------|---|
| Coordinate Type | 0     | • |
| Entity ID       |       |   |

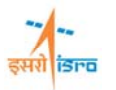

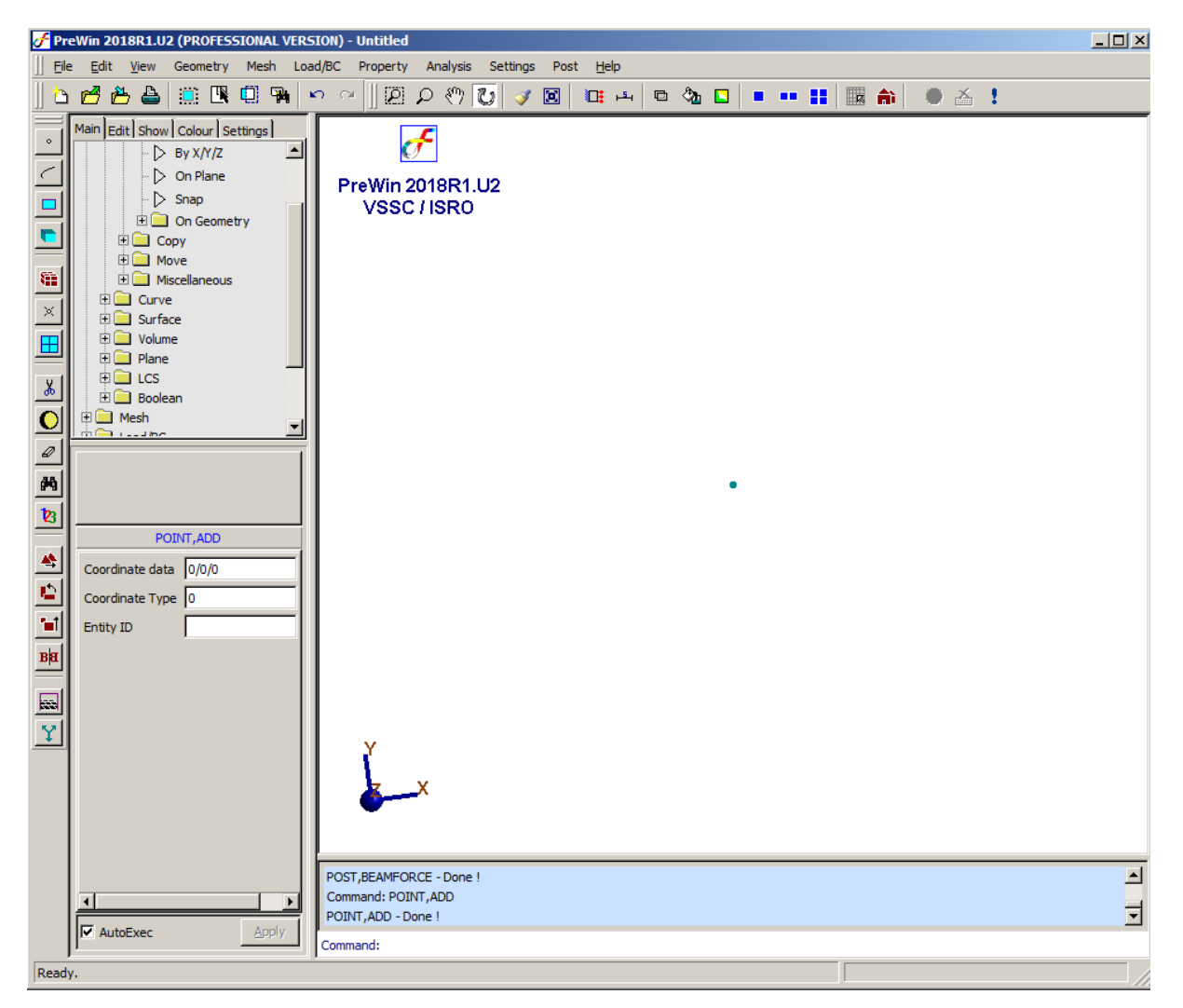

Similarly create key point at (3000/0/0)

#### 2. Create curve

|              | 113                                                              |      |
|--------------|------------------------------------------------------------------|------|
|              | Output ID                                                        |      |
|              | End Points P1/P2                                                 | 6    |
| Parameters : | CURVE, LINE                                                      |      |
| Menu : G     | eometry $\rightarrow$ Curve $\rightarrow$ Create $\rightarrow$ 1 | Line |
| Command : C  | URVE,LINE                                                        |      |

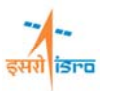

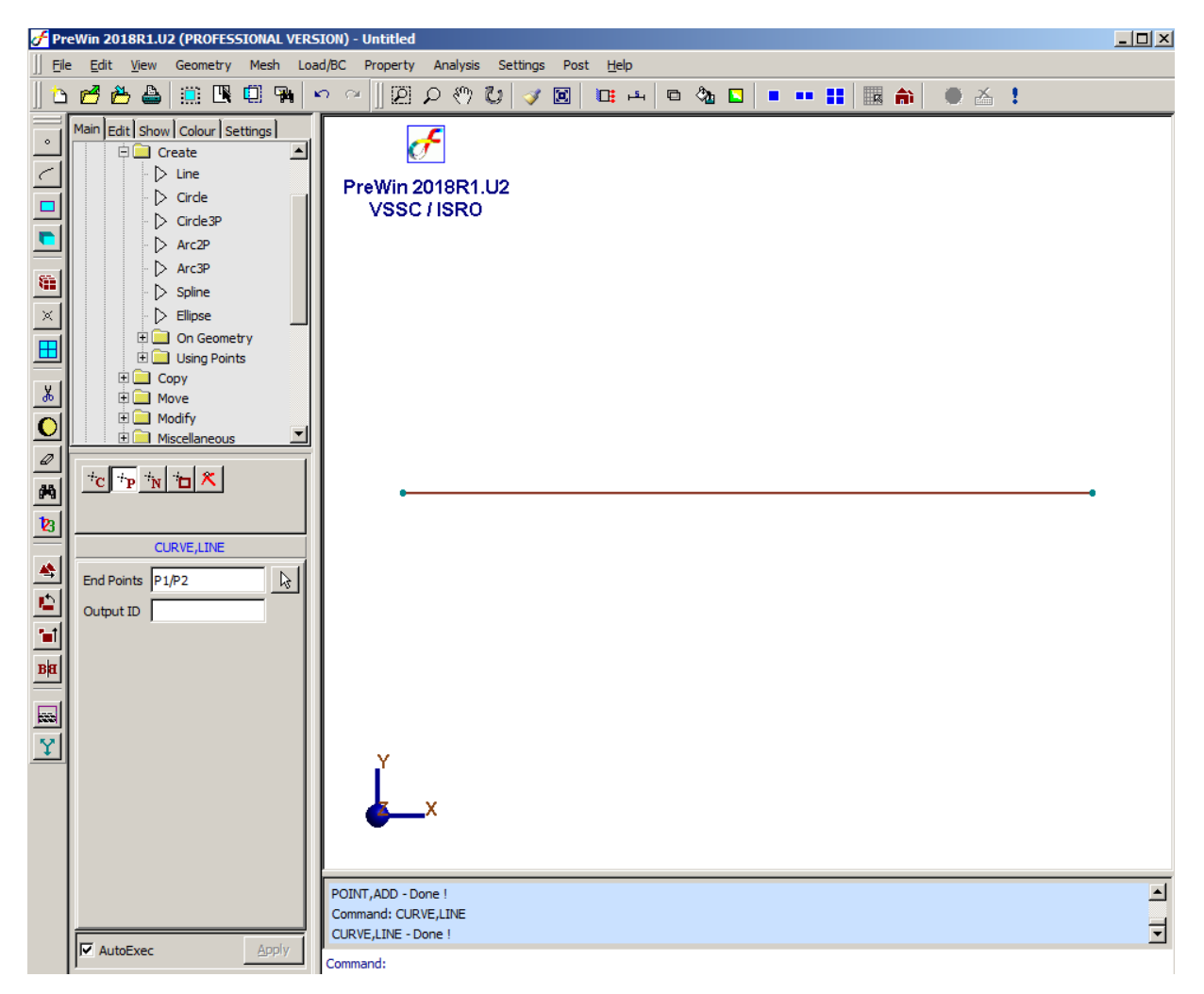

### 3. Generate mesh

Command : FEM,BAR

| Menu | : | Mesh | $\rightarrow$ | FE Mesh - | > | BAR |
|------|---|------|---------------|-----------|---|-----|
| D    |   |      |               |           |   |     |

| FEM,BAR      |          |   |  |  |
|--------------|----------|---|--|--|
| Curve        | 1        | Þ |  |  |
| Elem Size    | 100      | ß |  |  |
| Туре         | 2-Node 🖃 |   |  |  |
| Subdivisions | 30       | ß |  |  |
| Bias         | 1        | ß |  |  |
|              | 114      |   |  |  |

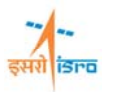

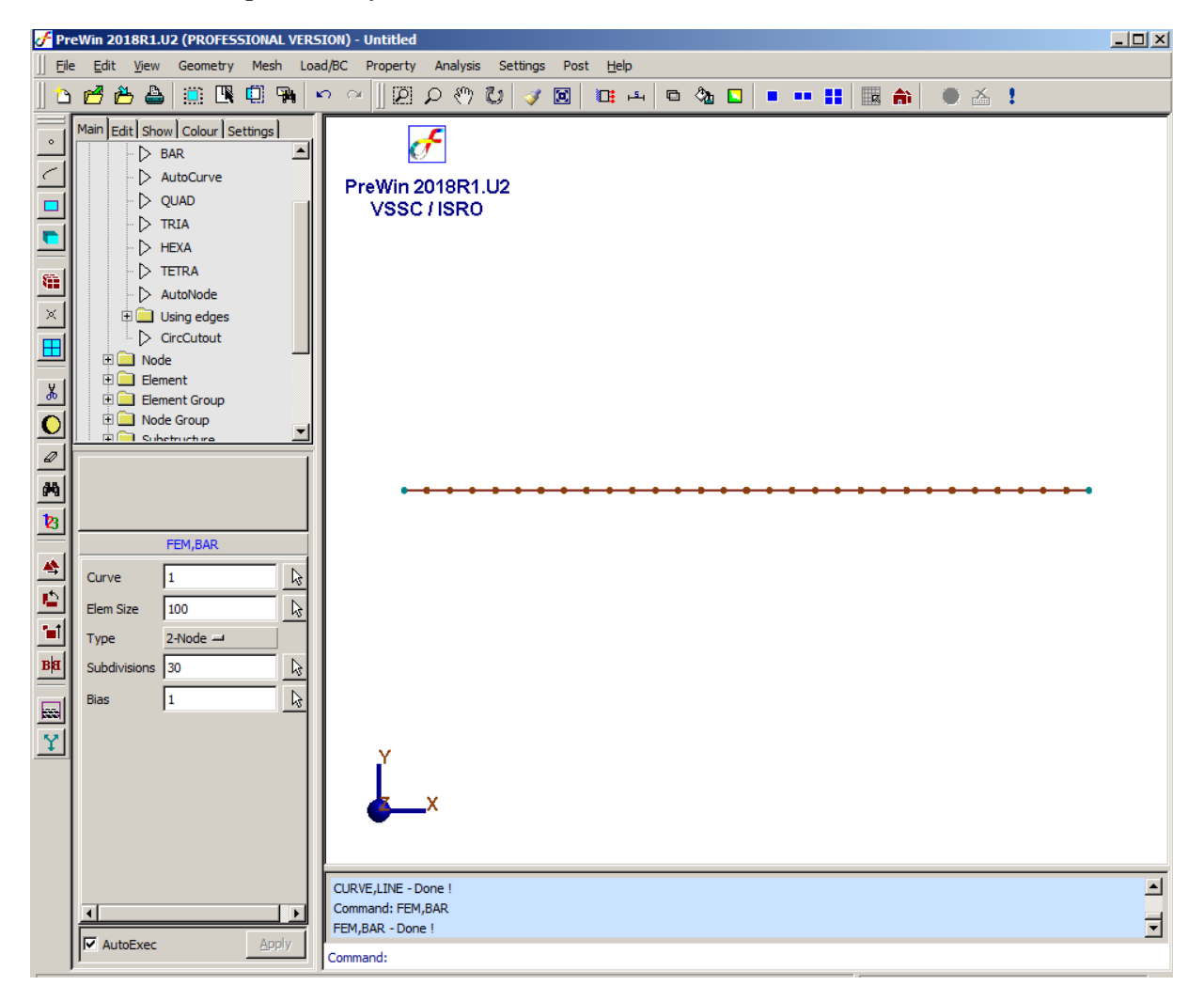

### 4. Erase curve

|              | Curve IDs                                                                    |
|--------------|------------------------------------------------------------------------------|
| Parameters : | CURVE, ERASE                                                                 |
| Menu :       | Geometry $\rightarrow$ Curve $\rightarrow$ Miscellaneous $\rightarrow$ Erase |
| Command :    | CURVE,ERASE                                                                  |

Type in the curve ID or pick the curve after clicking the arrow in the surface ID box

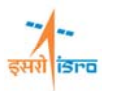

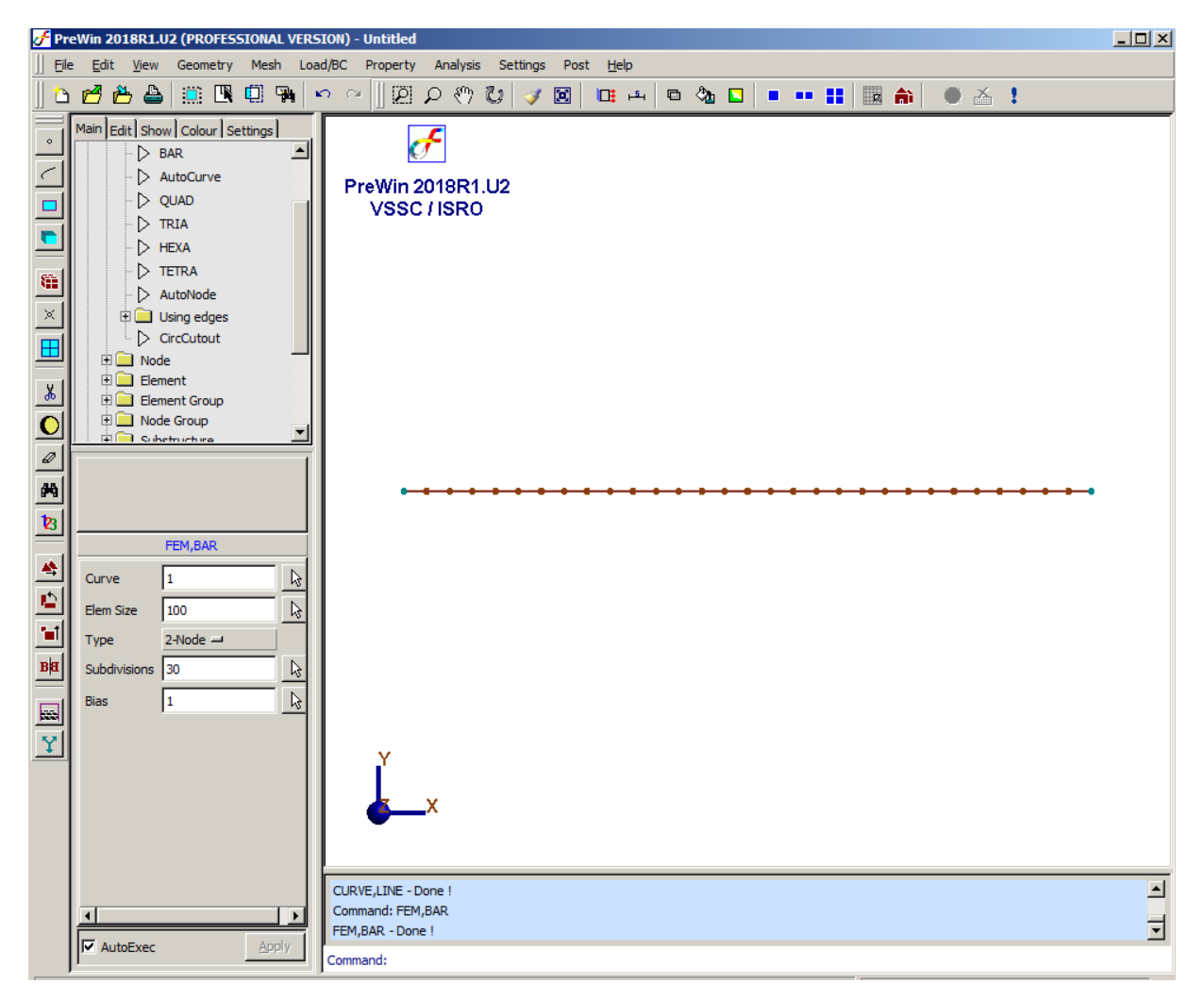

### 5. Apply boundary condition

Command : BC,ADD

| Menu : Loa   | $d/BC \rightarrow I$                     | Displacement BC $\rightarrow$ A               | dd | E BC                                                                                                    |                 |
|--------------|------------------------------------------|-----------------------------------------------|----|----------------------------------------------------------------------------------------------------|-----------------|
| Parameters : | Node IDs<br>BC value<br>LCS ID<br>Set ID | BC,ADD<br>1/3<br>1/0/2/0/3/0/4/0/5/0/6/0<br>0 |    | Translation           IF         Ux           IF         Uy           IF         Uz           Rotation           IF         Rx           IF         Ry           IF         Rz | Apply<br>Cancel |
|              |                                          |                                               |    |                                                                                                    |                 |

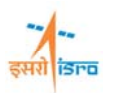

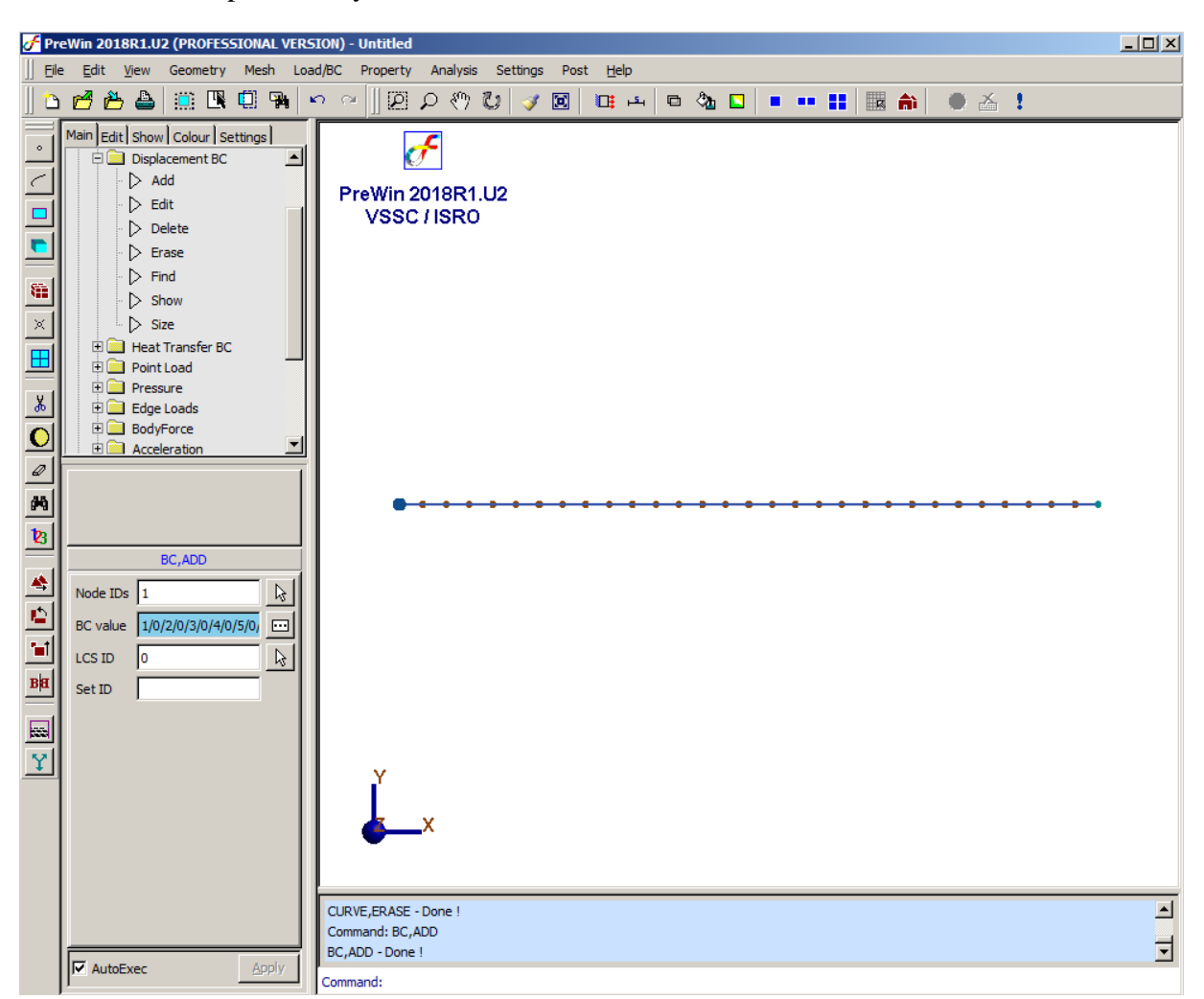

### 6. Specify material property

Command : MATERIAL, ISO

Menu : Property  $\rightarrow$  Material  $\rightarrow$  Isotropic  $\rightarrow$  Add

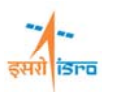

| Parameters | :             |                         | Material Properties               |               |
|------------|---------------|-------------------------|-----------------------------------|---------------|
|            |               | MATERIAL, ISO           | Modulus of elasticity             | 200000        |
|            | Element IDs   | All                     | Coefft. of thermal expansion      | 0<br>7.85E-09 |
|            | Material-Data | 200000/0.3/0/7.85E-09/0 | <br>Plastic strain Vs True stress | 0             |
|            | Material ID   |                         |                                   | Table         |
|            |               |                         | Load from Library                 | ОК            |
|            |               |                         | Add to Library                    | Cancel        |

# 7. Specify beam section

Command : BEAMSECTION, ADD

Menu : Property  $\rightarrow$  Physical  $\rightarrow$  Beam Properties  $\rightarrow$  Standard section  $\rightarrow$  Add

| Parameters ·  | BEAMS                    | ECTION, ADD |    | Beam Sections |        |
|---------------|--------------------------|-------------|----|---------------|--------|
| r arameters . | Element IDs              | ALL         | L3 | Shape         |        |
|               | Cross-section shape      |             |    | ·             |        |
|               | Node offsets (yoff/zoff) | 0/0         |    | d             |        |
|               | Set ID                   | 1           |    |               | Ż      |
|               |                          |             |    | Dimensions    |        |
|               |                          |             |    |               | VALUES |
|               |                          |             |    | d             | 200    |
|               |                          |             |    |               |        |
|               |                          |             |    | Ok            | Cancel |

### 8. Specify load

i) Define sine function

In order to specify the sinusoidal load a sine function has to be defined

Command : FUNCTION, EXPRESSION

Menu : Property  $\rightarrow$  Function  $\rightarrow$  Expression

| Expression                         |  |  |  |  |  |
|------------------------------------|--|--|--|--|--|
| sin(12.56*T]                       |  |  |  |  |  |
| Variables Operators                |  |  |  |  |  |
| X Y Z T * / + - ( ) ,              |  |  |  |  |  |
| Range LCS 0                        |  |  |  |  |  |
| Constants                          |  |  |  |  |  |
| 0 1 2 3 4 5 6 7 8 9 . pi           |  |  |  |  |  |
| Functions                          |  |  |  |  |  |
| abs sqrt max min cos acos cos      |  |  |  |  |  |
| acosh sin asin sinh asinh tan ataı |  |  |  |  |  |
| tanh atanh ceil floor exp log log1 |  |  |  |  |  |
| atan2 pow                          |  |  |  |  |  |
| <u>Q</u> K <u>C</u> ancel          |  |  |  |  |  |

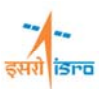

| Parameters : | FUNCTION, EXPRESSION |  |
|--------------|----------------------|--|
|              | Set ID 1             |  |
|              | Data sin(12.56*T)    |  |

ii) Define load

Command : FORCE, ADD

Menu : Load/BC  $\rightarrow$  Point Load  $\rightarrow$  Add

| Parameters : |           | FORCE, ADD |          | Tables       |      |
|--------------|-----------|------------|----------|--------------|------|
|              | Node IDs  | 31         | B        | 1:Expression |      |
|              | Data      | F1         |          | -            |      |
|              | Component | Fy 🖃       |          |              |      |
|              | LCS ID    | 0          | <b>₽</b> |              |      |
|              | Set ID    | 1          |          | Accept Car   | ncel |

At the end of the above operation your screen should look like this.

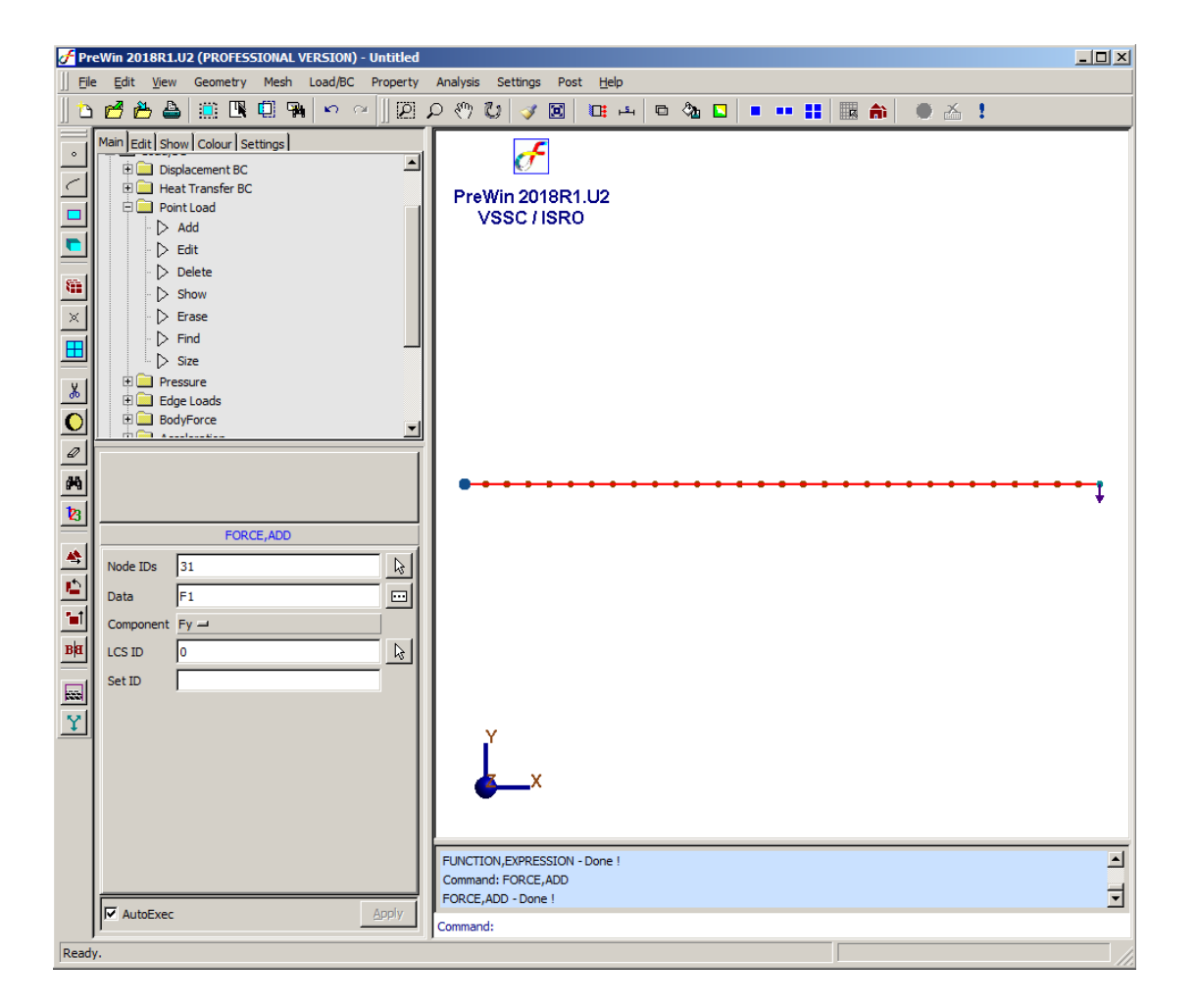

#### 9. Set analysis type

Command : ANTYPE,SET

| Menu : | Analysis | $\rightarrow$ Analysis | Туре |
|--------|----------|------------------------|------|
|--------|----------|------------------------|------|

Parameter : ANTYPE,SET
Analysis Type Transient Response ----

#### 10. Specify transient response general data

Command : TRANSGEN, ADD

Menu : Analysis  $\rightarrow$  Transient Response  $\rightarrow$  General  $\rightarrow$  Add

| Parameters :  | TRANSGEN, ADD           |          |    |
|---------------|-------------------------|----------|----|
| i urumetens . | No. of eigen values     | 20       |    |
|               | No. of time steps       | 100      | l  |
|               | Start time for analysis | 0        | l  |
|               | End time for analysis   | 1        | l  |
|               | Mass computation        | Lumped 🛁 | l  |
|               | Stress output           | Yes 🖃    | l  |
|               | Node IDs                | All      |    |
|               |                         |          | I. |

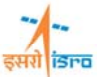

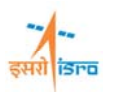

### 11. Specify damping

| Command | • | TRANSGEN, ADD                                                                     |
|---------|---|-----------------------------------------------------------------------------------|
| Menu    | : | Analysis $\rightarrow$ Transient Response $\rightarrow$ Damping $\rightarrow$ Add |

| Parameters : | EXPLICITDAMP, ADD | Damping Factors  | <b>—</b> ———————————————————————————————————             |
|--------------|-------------------|------------------|----------------------------------------------------------|
|              | Damping factors   | Frequencv(Hz) Fa | ctor Insert Row 0.02 0.02 Paste Copy From file Cancel OK |

### 12. Set analysis option

Command : ANOPTION,SET

Menu : Analysis  $\rightarrow$  Analysis Option

| Parameters : | ANOPTION, SET   |                |  |
|--------------|-----------------|----------------|--|
|              | Linear Solver   | MultiFrontal 🖃 |  |
|              | Eigen Solver    | Lanczos 🖃      |  |
|              | Pre-stress File |                |  |
|              |                 |                |  |

# **13. Save the project model**

Menu : File  $\rightarrow$  Save

# 14. Submit the job in to FEAST

Menu: Analysis  $\rightarrow$  Run Solver

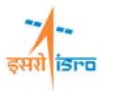

**Click Here** 

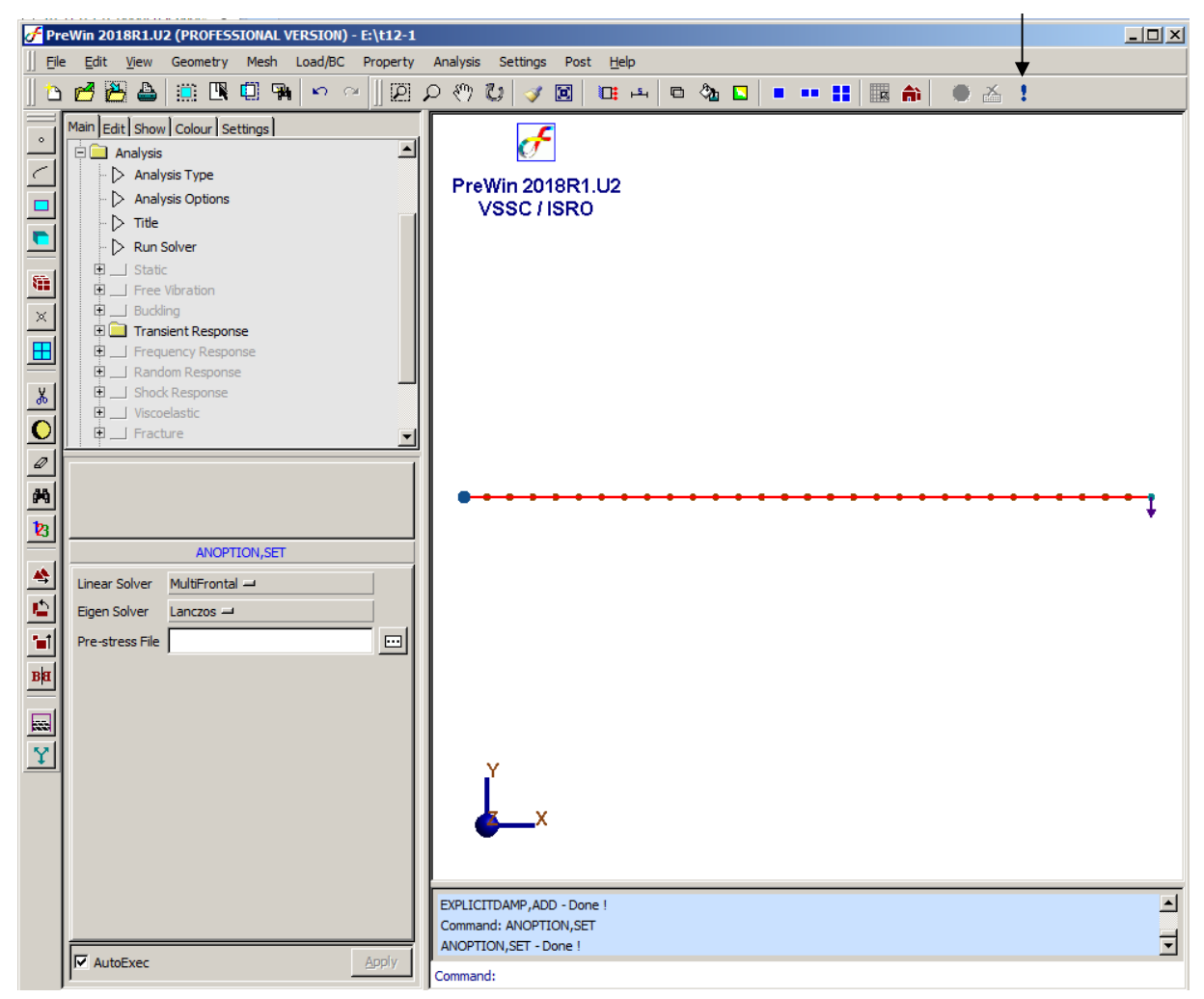

#### **15. Perform Post Processing**

#### i) Displacement

Command : POST, DISPDEFORM

Menu : Post  $\rightarrow$  deformed Shape

| <b>Parameters</b> | • |  |
|-------------------|---|--|
| 1 urumeters       | • |  |

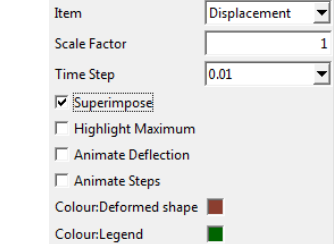

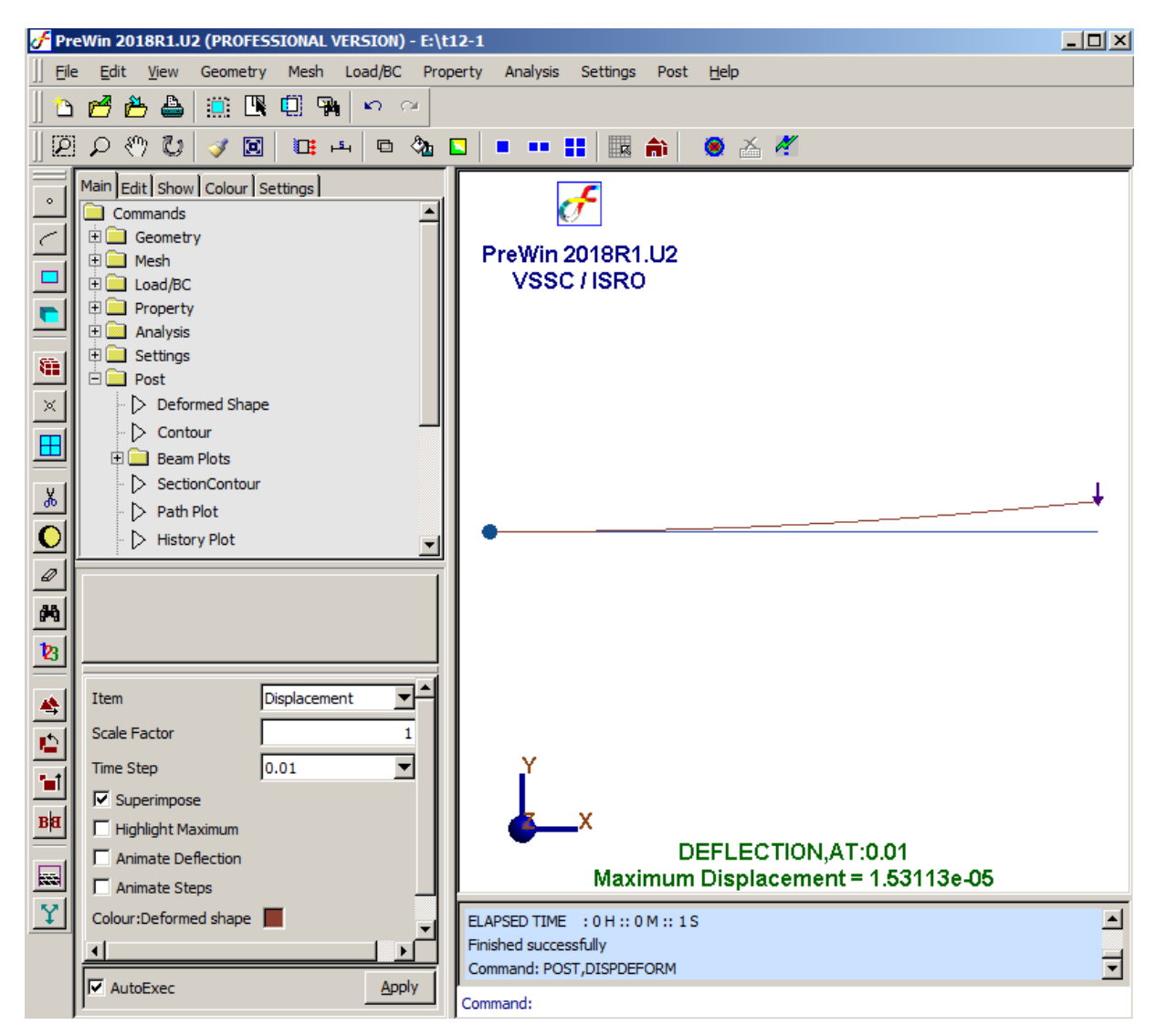

#### ii) Beam stress

Command : POST, BEAMCONTOUR

Menu : Post  $\rightarrow$  Beam Plots  $\rightarrow$  Stress Contour

Parameters :

| POST, BEAMCONTOUR   |       |     |            |
|---------------------|-------|-----|------------|
| Component           | AXIAL | •   |            |
| Decimal Places      |       | 2   |            |
| No. of contours     |       | 9 ♣ |            |
| Element List        |       | ALL |            |
| Time Step           | 0.25  | •   |            |
| 🗏 Highlight Maximum |       |     |            |
| 🗌 Use Absolute      |       |     | <b>7</b> 2 |
| Colour:Label        |       |     | .25        |

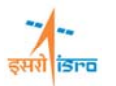

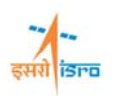

FreWin 2018R1.U2 (PROFESSIONAL VERSION) - E:\t12-1 Eile Edit View Geometry Mesh Load/BC Property Analysis Settings Post Help 🧾 🖪 🛄 🖬 🗠 🗠 🗅 🛃 🍎 📥 図 오 冬 🖸 🥑 🔟 😐 😐 🕒 🔽 💶 🚥 🔡 🎒 🧕 🍝 🥙 Main Edit Show Colour Settings F • Commands 1.80E-16 🗄 🦲 Geometry  $\sim$ PreWin 2018R1.U2 🗄 🧰 Mesh -1.86E-16 🕀 🧰 Load/BC VSSC/ISR0 🗄 🧰 Property 🗄 🚞 Analysis 🗄 🧰 Settings 8 🗄 🦲 Post × Deformed Shape Contour 🗄 🧰 Beam Plots Stress Contour \* Strain Contour 0 > Force diagram ∅
 №
 №
 № POST, BEAMCONTOUR \* -▼ AXIAL Component 2 **Decimal Places** 9 🌲 No. of contours B Element List ALL STRESS (AXIAL) ▼ Time Step 0.25 Minimum = -1.86445e-16 Maximum = 1.80372e-16 . 🗌 Highlight Maximum Ŷ Use Absolute Command: POST, DISPDEFORM Command: POST, BEAMCONTOUR • Þ ⊒ POST, BEAMCONTOUR - Done ! AutoExec Apply Command:

At the end of the above operation your screen should look like this.